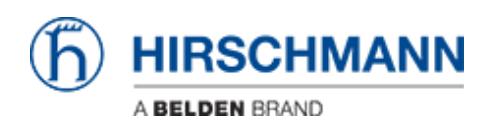

Knowledge base > Products > HiOS > HiOS: HTML - How to Register an EDS File for EthernetIP functionality

## HiOS: HTML - How to Register an EDS File for EthernetIP functionality

John M - 2019-12-23 - HiOS

1. Log into the switch and go to the "Advanced/Industrial Protocols/Ethernet IP" menu page. Expand the 3 lines at the bottom of the page to download the EDS file. The operation will also need to be turned on.

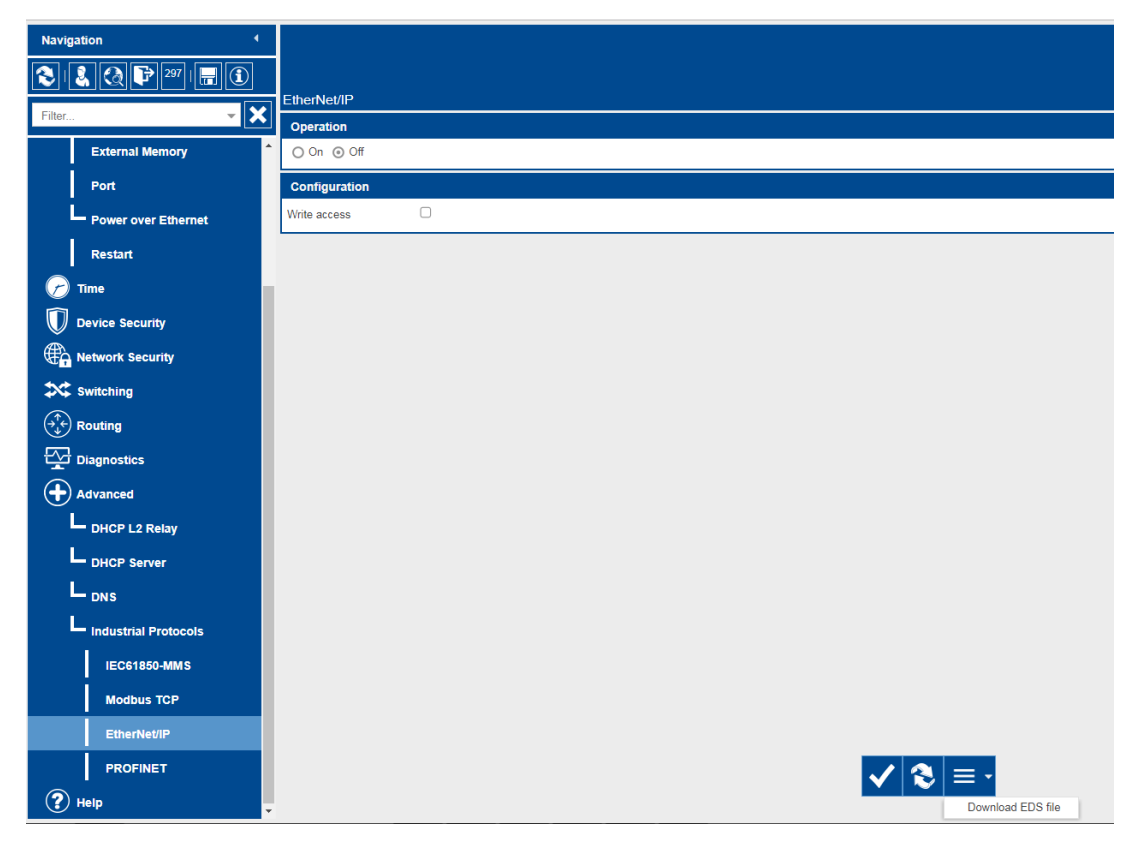

2. On your PC, go to "All programs/Rockwell software/RSlinx/tools" and select "EDS Hardware Installation Tool".

| Rockwell Automation - H                  | ardware Installation Tool 24.0.13.0                                        |
|------------------------------------------|----------------------------------------------------------------------------|
| This tool allows yo<br>information curre | ou to change the hardware description<br>ntly installed on your computer.  |
| Add                                      | Launch the EDS Wizard and add selected hardware description files<br>only. |
| Remove                                   | Launch the EDS Wizard and remove selected hardware description files only. |
|                                          | Exit                                                                       |

3. Click "Add" and browse to the location of the extracted EDS file and click next

| Rockwell Automation's EDS Wizard                                                                                                    | ٢ |  |  |  |
|----------------------------------------------------------------------------------------------------|---|--|--|--|
| Registration<br>Bectronic Data Sheet file(s) will be added to your system for use in Rockwell Automation applications.                     |   |  |  |  |
|                                                                                                    |   |  |  |  |
| <ul> <li>Register a single file</li> </ul>                                                                                                 |   |  |  |  |
| C Register a directory of EDS files 🔲 Look in subfolders                                                                                   |   |  |  |  |
|                                                                                                    |   |  |  |  |
| Named:                                                                                                    |   |  |  |  |
| C:\Users\MAL12151\Downloads\eds\OS20-002800-3S.eds Browse                                                                                  |   |  |  |  |
|                                                                                                    |   |  |  |  |
| • If there is an icon file (ico) with the same name as the file(s) you are registering then this image will be associated with the device. |   |  |  |  |
| To perform an installation test on the file(s), click Next                                                                                 |   |  |  |  |
| Next > Cancel                                                                                                    |   |  |  |  |

4. Verify the EDS is correct and click next

| Rockwell Automation's EDS Wizard                                                                                                 |                      |        | x      |
|----------------------------------------------------------------------------------------------------|----------------------|--------|--------|
| EDS File Installation Test Results<br>This test evaluates each EDS file for errors in the EDS file. This test does not guarantee | e EDS file validity. |        |        |
| □ - ⊡ Installation Test Results<br>└─ 🖉 c:\users\mal12151\downloads\eds\os20-002800-3s.eds                                       |                      |        |        |
|                                                                                                    |                      |        |        |
|                                                                                                    |                      |        |        |
| View file                                                                                                    |                      |        |        |
|                                                                                                    | < Back               | Next > | Cancel |

5. Verify the Icon is correct for the type of switch being registered and click next

| Rockwell Automation's              | EDS Wizard                                                         |               | ×      |
|------------------------------------|--------------------------------------------------------------------|---------------|--------|
| Change Graphic I<br>You can change | <b>mage</b><br>the graphic image that is associated with a device. |               | V)     |
| Change icon                        | Product Types                                                      |               |        |
|                                    |                                                                    |               |        |
|                                    |                                                                    | < Back Next > | Cancel |

6. Verify that is the device that needs to be registered and click next

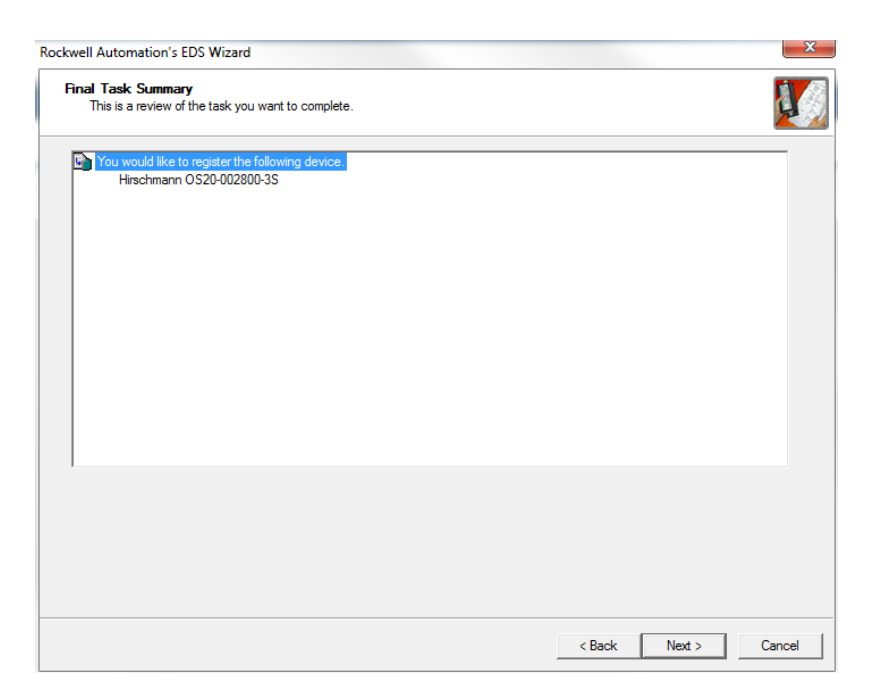

7. Finally click finish and the EDS file is successfully registered

| Rockwell Automation's EDS Wiza | ırd                                             | <b></b> X |
|--------------------------------|-------------------------------------------------|-----------|
|                                | You have successfully completed the EDS Wizard. |           |
|                                | Finish                                          |           |